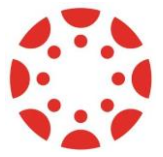

# **Canvas Login Instructions**

### **Instructions for:**

- 1. PC
- 2. Android Phone/Tablet
- 3. Apple Phone/Tablet

After course enrollment you will receive your email and password in this format:

Username: speak1@scafe.club

Password: sc12345!

## <u>1. PC:</u>

- 1. In the browser open the link: https://canvas.instructure.com/login/canvas
- 2. enter your username and password

| 🎲 CANVAS          | <u>Need a Canvas Account?</u><br>Click Here, It's Free!<br>Browse courses |
|-------------------|---------------------------------------------------------------------------|
| Email             |                                                                           |
| speak1@scafe.club |                                                                           |
| Password          |                                                                           |
|                   |                                                                           |
| Stay signed in    |                                                                           |

### 2. Android Phone/Tab:

1. In the Google Play Store find and install app "Canvas Student"

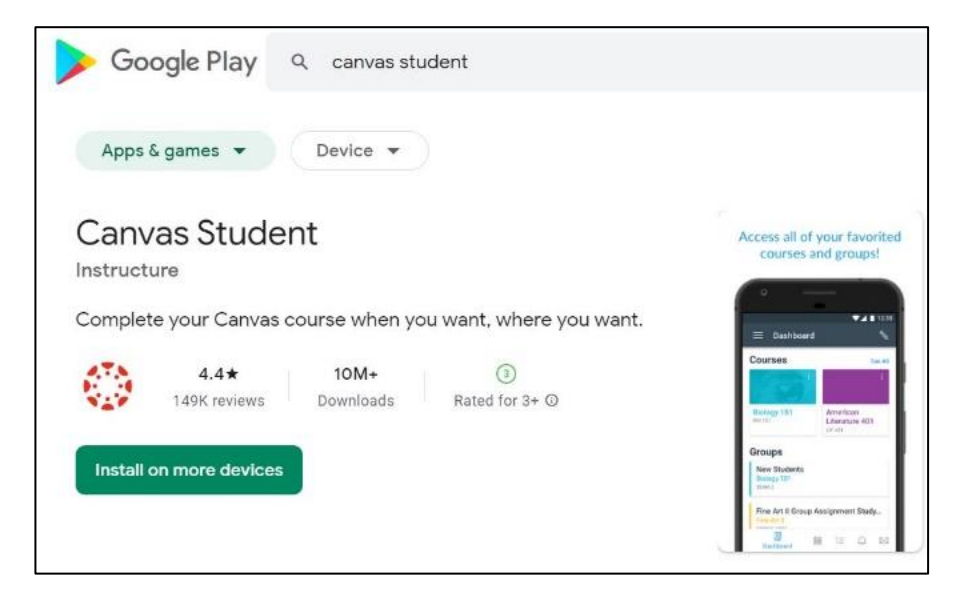

- 2. On your device open the installed app "Canvas Student"
  - 1. Click blue button "find my school"
  - 2. Type "free" and from the dropdown list chose "Free Canvas Accounts"
  - 3. Enter your email and password

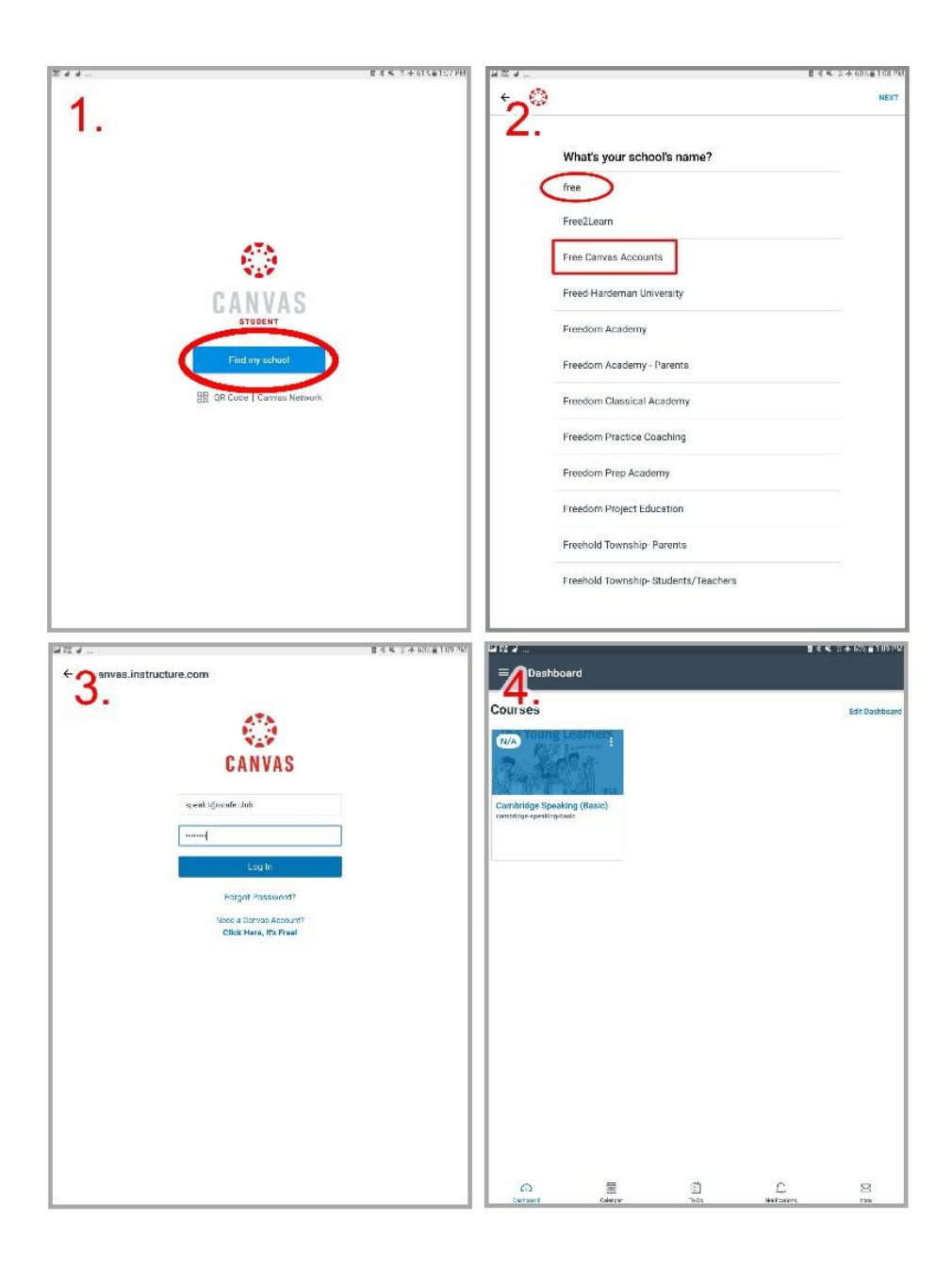

## 3. Apple iPhone/iPad:

1. In the iPhone/iPad open **App Store** find and install app "Canvas Student"

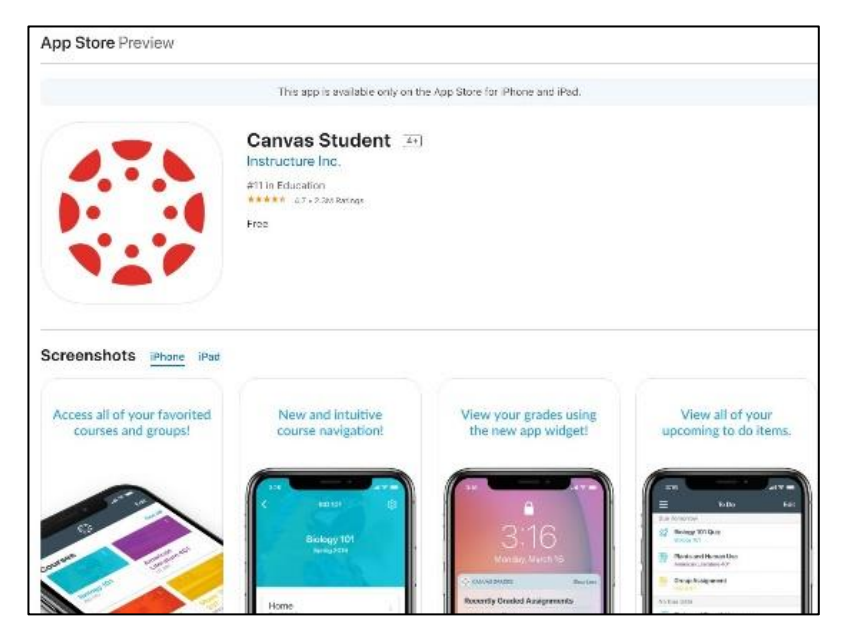

- 2. On your device open the installed app "Canvas Student"
  - 1. Click blue button "find my school"
  - 2. Type "free" and from the dropdown list chose "Free Canvas Accounts"
  - 3. Enter your email and password

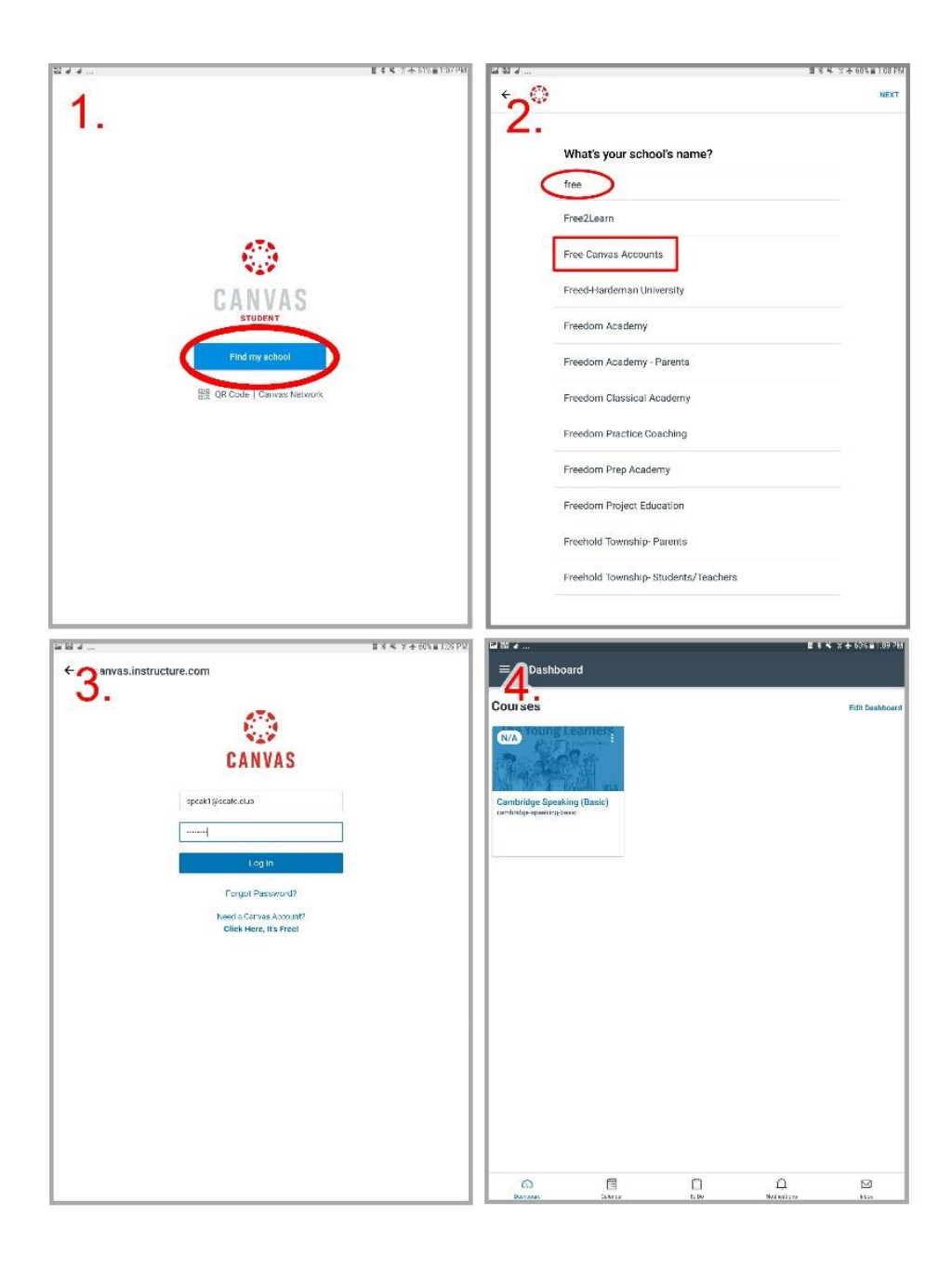